## **OpenOffice-Schaltfläche erstellen**

Wie verknüpft man das Konvertierungsmakro mit einer Schaltfläche in der Menüleiste?

öffnen Sie den Dialog Ansicht  $\rightarrow$  Symbolleisten  $\rightarrow$  Anpassen...

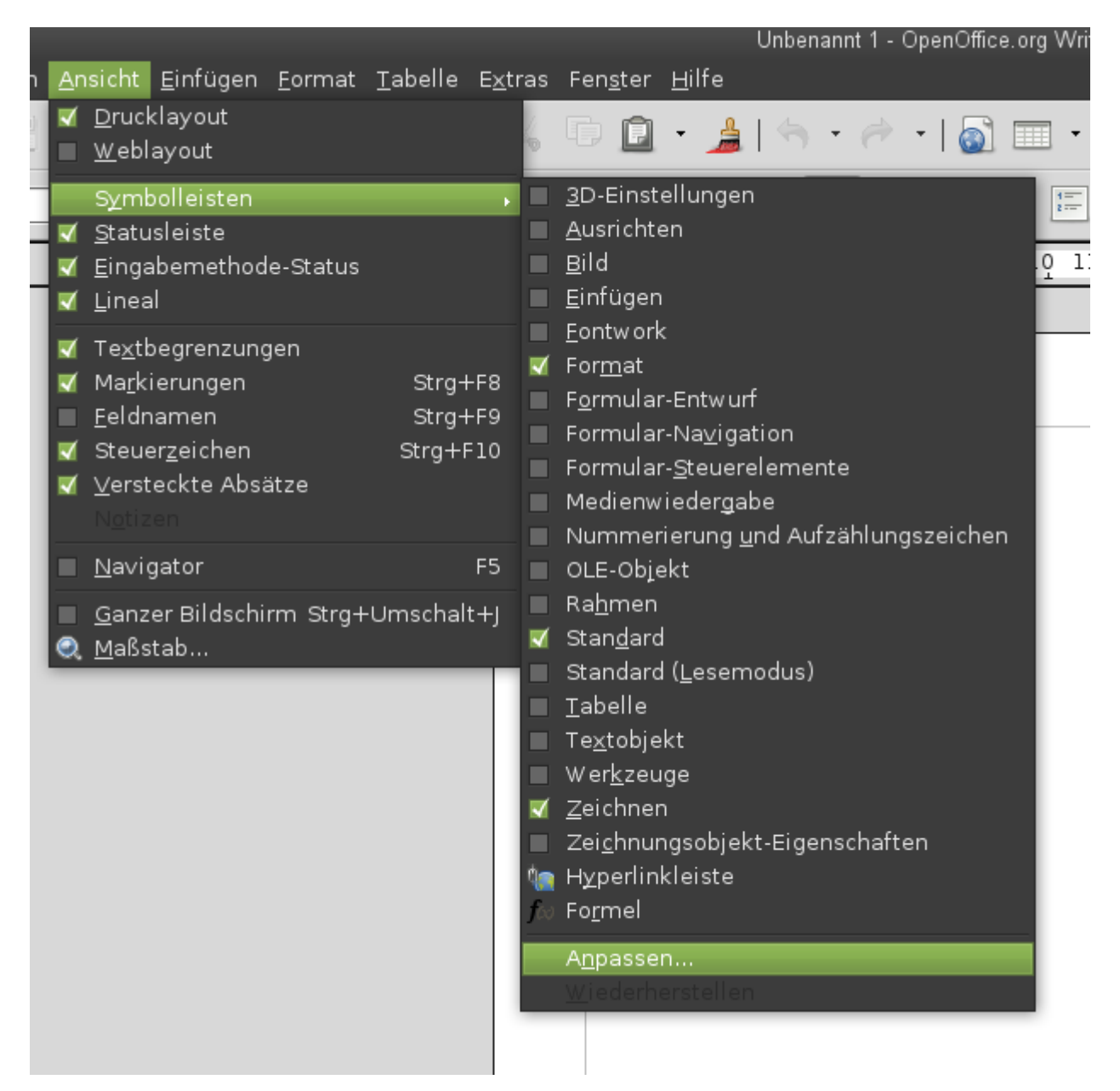

Dort klicken Sie auf die Schaltfläche Hinzufügen, scrollen im neuen Dialog in der linken Spalte weit nach unten bis zu Openoffice.org Makros und hangeln sich durch Klick auf die kleinen Dreiecke durch bis Meine Makros → DokuWiki → modDokuwiki. dann wählen Sie in der rechten Spalte DokuWiki"" aus und klicken auf Hinzufügen".

| <u>S</u> ymbolleiste                                                                           | Standard                                                                                                    | 0            | Neu<br>Symbolleiste 💌                                                                                                    |                                                                                                    |                                 |
|------------------------------------------------------------------------------------------------|----------------------------------------------------------------------------------------------------|--------------|----------------------------------------------------------------------------------------------------|----------------------------------------------------------------------------------------------------|---------------------------------|
| Symbolleisteninh<br><u>B</u> efehle                                                            | alt                                                                                                    | ment aus Vor | Hinzufügen<br>Andem<br>Um Befehle einer Symbolleis<br>eine Kategorie und dann den<br>die Befehlsliste auf der Regis<br>'Anpassen'.                                                          | Befehle hinzufügen<br>ite hinzuzufügen, wählen Sie zuerst<br>Befehl. Ziehen Sie den Befehl in<br>iterseite 'Symbolleisten' im Dialog       | _                               |
| Speichern <u>i</u> n<br>Beschreibung<br>Lädt ein Dokume<br>URL eingeben od<br>Dateipfade autor | OpenOffice.org Write<br>nt, spezifiziert durch die<br>ler wählen eine bereits e<br>natisch in URL-Schreibwi | r 🗘          | Bereich<br>Daten<br>Rahmen<br>Nummerierung<br>Ändern<br>♥ OpenOffice.org Makro<br>♥ DokuWiki<br>♥ DokuWiki<br>♥ TodDoku<br>♥ Standard<br>♥ OpenOffice.org<br>♥ Unbenant 1<br>♥ Beschreibung | Befehle<br>DokuWiki<br>fnDokuWiki<br>fnHyperConvert<br>fnTextPortion<br>Folders<br>subAddString<br>subDokuWiki<br>subParagraph<br>subTable | Hinzufüge<br>Schlie&er<br>∐ilfe |

Nun haben Sie einen Knopf in der Symbolleiste erstellt, mit dem Sie das Makro starten können.

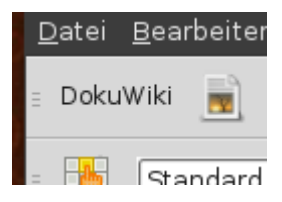

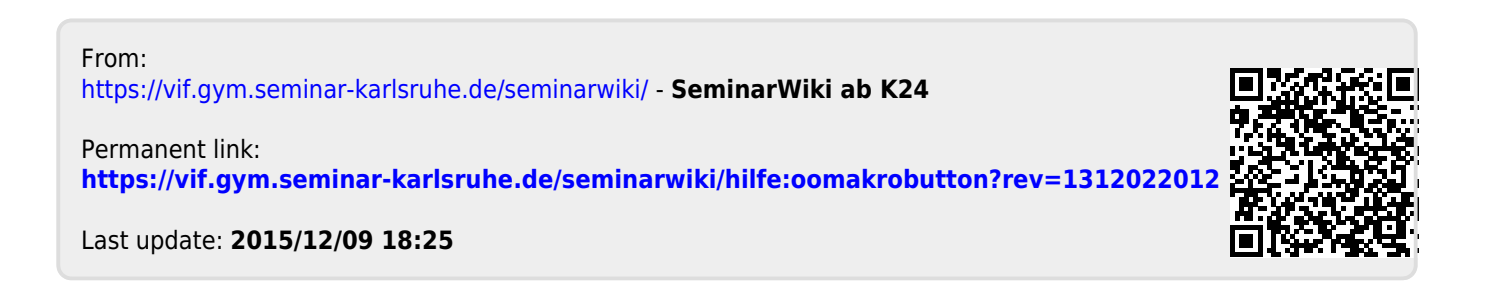